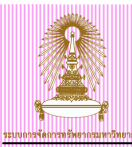

# **CU-ERP Manual**

# **Human Resource Module**

# การบันทึกคะแนนสอบภาษาอังกฤษ กรณีคะแนนไม่ผ่านเกณฑ์ กลุ่มข้อมูล การตรวจสอบงานย่อย (0019)

Version: 1

Date: July, 2011

| Prepared By:              | Checked By:           | Approved By:          |
|---------------------------|-----------------------|-----------------------|
| นางสาวดุจฤทัย ธนาบริบูรณ์ | นางสาววรรณวดี สุขอิ่ม | นางสาววรรณวดี สุขอิ่ม |
| Signature & Date          | Signature & Date      | Signature & Date      |
| 21 กรกฎาคม 2554           | 21 กรกฎาคม 2554       | 21 กรกฎาคม 2554       |

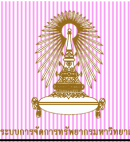

# **Table of Contents**

| 1 | สร้างข้อมูลคะแนนสอบภาษาอังกฤษ             | 4 |
|---|-------------------------------------------|---|
| 2 | คิวรีข้อมูลตามวัตถุประสงค์ (Ad Hoc Query) | 7 |
| 3 | ปรับปรุงสถานะการยื่นคะแนนสอบภาษาอังกฤษ1   | 1 |

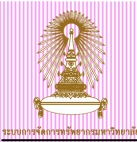

# Amendment

| Revision | Amendment Date  | Description of Amendment | Added/ Changed By   |
|----------|-----------------|--------------------------|---------------------|
| 1        | 21 กรกฎาคม 2554 | เอกสารฉบับสมบูรณ์        | ดุจฤทัย ธนาบริบูรณ์ |

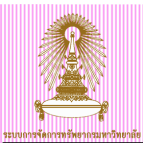

# คู่มือบันทึกข้อมูลคะแนนสอบภาษาอังกฤษ กรณีไม่ผ่านเกณฑ์ กลุ่มข้อมูลการตรวจสอบ งานย่อย (0019)

กลุ่มข้อมูลการตรวจสอบงานย่อยใช้เพื่อบันทึกชิ้นงานและระยะเวลาของชิ้นงานนั้นๆ โดยจะสามารถคิวรี ข้อมูลมาเพื่อใช้เดือนเมื่อครบกำหนด

ในคู่มือนี้จะเป็นวิธีการบันทึกข้อมูลคะแนนภาษาอังกฤษของบุคลากรในตำแหน่งอาจารย์ ซึ่งจะบันทึกในกรณี ที่บุคลากรไม่ได้ยื่นคะแนนสอบในวันที่สมัคร หรือคะแนนที่ยื่นสอบยังไม่ผ่านเกณฑ์และได้รับอนุโลมให้มายื่นเพิ่มเติม ได้ใหม่ โดยผู้ใช้งานสามารถคิวรีข้อมูลเพื่อใช้แจ้งเดือนก่อนหมดสัญญาจ้างงาน 4 เดือน

# 1 สร้างข้อมูลคะแนนสอบภาษาอังกฤษ

ไปที่ เมนู SAP → ทรัพยากรบุคคล → การบริหารงานบุคคล → การบริหาร → ข้อมูลหลัก HR → ปรับปรุง แล้วกดดับเบิลคลิก หรือ พิมพ์ Transaction code: PA30 แล้วกด Enter

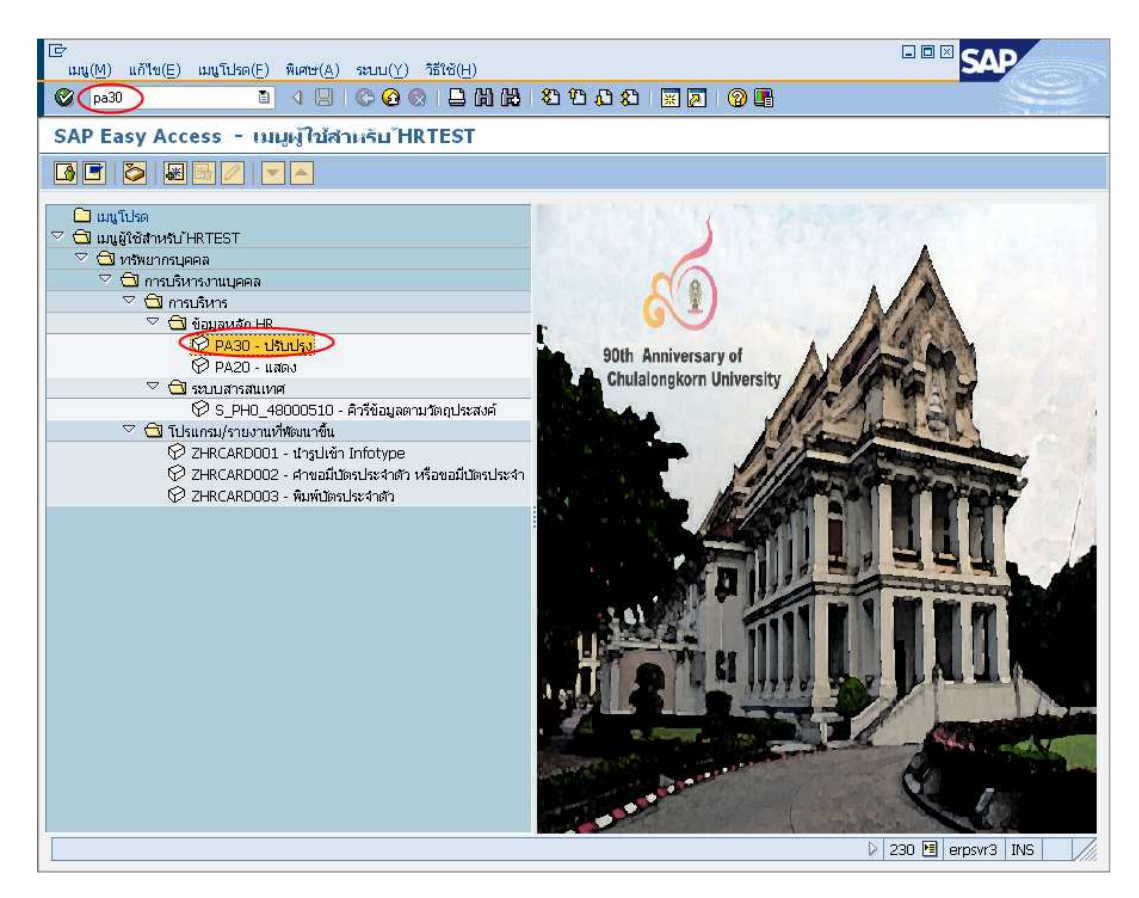

รูปที่ 1 หน้าจอเมนูหลัก SAP

เมื่อเข้า PA30 แสดงหน้าจอการปรับปรุงข้อมูลหลักทรัพยากร ดังรูปที่ 2

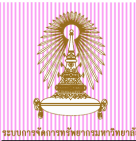

| โ⊂่<br>ข้อมูลหลัก H <u>R</u> แก้ใข( <u>E</u> ) ใปที่( <u>G</u> ) พิเศ                                                                                                    | ษ(A) อรรถประโยชน์(M) การกำหนดค่า(S) ระบบ(Y) วิธีใช้(H)                                                                                                    |
|----------------------------------------------------------------------------------------------------|----------------------------------------------------------------------------------------------------|
| 0                                                                                                    | 3 I 🗘 😧 😫 I 🗅 III III III III III III III III II                                                                                                    |
| 🔊 🗈 การปรับปรุงข้อมูลหลัง                                                                                                    | กทรัพยากรบุคคล                                                                                                    |
|                                                                                                    |                                                                                                    |
| <ul> <li>         ・</li> <li>         ・</li> <li></li></ul> | หมายเลขพนักงาน 12121212 (2)<br>ชื่อ รศ. ดร. สัญชัย นิลสุวรรณโซเษีย รองศาสตราจารยั8 วิศวกรรม ภาควิชานิวเคลียร์เทคโนโลยี วิศวกรร<br>กลุ่มพนักงาน F พนม.อุดหนุน เดิ่มเวลา ขอบเขตงานบุคคล 21 คณะวิศวกรรมศาสตร์<br>กลุ่มย่อย EE 17 ระสับ P6 อัตราเลขที่ 5878                                                     |
|                                                                                                    | ชอมูลร่านบุคคลเบืองต้น ชอมูลเพิ่มเติม<br>บายจ้างอื่มุกา<br>คารตรวจสอบงานเอ่อย<br>บายจ้างอื่ม/ที่ผ่านมา<br>คุณสมมิลี<br>ตำแหน่งเห็มเดิม<br>คณะกรรมการ<br>เครื่องราชอิสริยากรณ์<br>ผลงานและรางวัล<br>yนการศึกษา/หิกอบรม/วิจัย<br>การเรือกโดยตรง<br>กลุ่มข้อมูล การตรวจสอบงานย่อย<br>STy Z5 คะแนนสอบภาษาอังกฤษ |

รูปที่ 2 หน้าจอการปรับปรุงข้อมูลหลักทรัพยากรบุคคล

- -
- -
- เลือกกลุ่มข้อมูล : <u>ข้อมูลการตรวจสอบงานย่อย(0019)</u> เลือกกลุ่มข้อมูลย่อย : <u>Z5 คะแนนสอบภาษาอังกฤษ</u> หรือเลือกแท็บ ข้อมูลเพิ่มเติม : <u>การตรวจสอบงานย่อย</u> -
- กดปุ่ม 🗋 สร้าง -

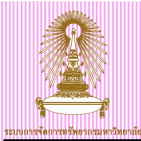

| 🖻<br>กลุ่มข้อมูล(I) แก้ใช(E) ไปที่(G) พิเศษ      | ±(A) ระบ⊔(Y) วิธีใช้(H)                                                                                                    |
|--------------------------------------------------|----------------------------------------------------------------------------------------------------|
| 🖉 🚺 🖉                                            | - C C Q L H H H H H H H H H H H H H H H H H H                                                                                                    |
| การตรวจสอบงานย่อย สร้าง                          |                                                                                                    |
|                                                  |                                                                                                    |
| <ul> <li>              ・             ・</li></ul> | ชื่อ รศ. ดร. สัญชัย นิลสุวรรณโฆษิเ รองศาสตราจารย์8 วิศวกรรม ภาควิชานิวเคลียร์เทคโนโลยี วิศวกรร<br>กลุ่มพนักงาน F พนม.อุดหนุน เด็มเวลา ขอบเขตงานบุคคล 21 คณะวิศวกรรมศาสตร์<br>กลุ่มย่อย EE 17 ระดับ P6 อัตราเลขที่ 5878 |
|                                                  | งานย่อย<br>ประเลทงงานย่อย 25 คะแนนสอบภาษาอังกฤษ อี<br>วันที่ของงานย่อย II ตัวบ่งซี้การประมวลผล ขึ้นงานใหม่: อี                                                                                                    |
|                                                  | ามหาเตอน<br>วันที่เตือน<br>เวลาล่วงหน้า/ตามหลัง                                                                                                    |
|                                                  |                                                                                                    |

รูปที่ 3 หน้าจอ การตรวจสอบงานย่อย คะแนนสอบภาษาอังกฤษสร้าง

#### ระบุค่าดังนี้

- ประเภทงานย่อย ระบุ <u>Z5คะแนนสอบภาษาอังกฤษ</u>
- วันที่ของงานย่อย ระบุ <u>วันที่หมดสัญญา</u> จากนั้นกด Enter
- ดัวบ่งชี้การประมวลผล ระบบจะกำหนดค่าให้อัตโนมัติ ระบุ <u>ชิ้นงานใหม่</u>
- วันที่เดือน <u>ระบบจะกำหนดค่าให้อัตโนมัติ</u> โดยจะตั้งเดือนล<sup>่</sup>วงหน้า 4 เดือน
- ข้อคิดเห็น บรรทัดแรก ระบุ <u>คะแนนที่บุคลากรสอบได้</u> เช่น 400 คะแนน หากบุคลากรไม่ได้ยื่นคะแนนสอบ ระบุ <u>ไม่ส่งผลคะแนน</u>
- ข้อคิดเห็น บรรทัดสอง ระบุ <u>ประเภทของคะแนนสอบ</u> โดยใช้ภาษาอังกฤษตัวพิมพ์ใหญ่ เช่น TOEFL หรือ CU-TEP เป็นต้น หากบุคลากรไม่ได้ยื่นคะแนนสอบผู้ใช้ไม่ต้องระบุในส่วนนี้
- กดปุ่มบันทึก 😐

| 🕞<br>กล่มข้อมล(I) แก้ใช(E) ใปที่(G) พิเศษ         | r(A) នយោ(Y) วิธีใช้(H)                                                                                                    |
|---------------------------------------------------|----------------------------------------------------------------------------------------------------|
|                                                   | ····································                                                                                                    |
| การตรวจสอบงานย่อย สร้าง                           |                                                                                                    |
|                                                   |                                                                                                    |
| <ul> <li>         ・         ・         ・</li></ul> | ชื่อ รศ. ดร. สัญชัย นิลสุวรรณโฆษัเ รองศาสตราจารย์8 วิศวกรรม ภาควิชานิวเคลียร์เทคโนโลยี วิศวกรร<br>กลุ่มพนักงาน F พนม.อุดหนุน เด็มเวลา ชอบเขตงานบุคคล 21 คณะวิศวกรรมศาสตร์<br>กลุ่มช่อย EE 17 ระดับ P6 อัตราเลขที่ 5878 |
|                                                   | งานย่อย<br>ประเภทงานย่อย Z5 คะแนนสอบภาษาอังกฤษ โ<br>วันที่ของงานย่อย <u>30.09.2011</u> ศัวปฺงซีการประมวลผล ชิ้นงานใหม่: โ                                                                                              |
|                                                   | 11เท็เดือน     10.05.2011     12ลาล่วงหน้า/ตามหลัง                                                                                                    |
|                                                   | ชื่อคิดเห็น<br>400 คะแนน<br>TOEFL                                                                                                    |

รูปที่ 4 หน้าจอบันทึกกลุ่มข้อมูลตรวจสอบงานย่อย คะแนนสอบภาษาอังกฤษสร้าง

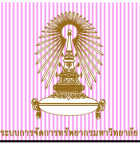

# 2 คิวรีข้อมูลตามวัตถุประสงค์ (Ad Hoc Query)

- 1. เข้า S\_PH0\_- 48000510 คิวรีข้อมูลตามวัตถุประสงค์
- 2. เลือกกลุ่มผู้ใช้ 20 HR: การบริหารงานบุคคล จากนั้นเลือก InfoSet: ZALL\_INFOTYPES
- 3. กด 🗹

| ชื่อ             | Title                              |     |
|------------------|------------------------------------|-----|
| /SAPOUERY/HR ADM | HR การบริหารงานบุคคล               | •   |
| ZALL_INFOTYPES   | Infoset All Infotypes              |     |
| ZHR_ASSOB_14     | Cost assignment 14                 |     |
| ZHR_ASSOB_15     | Cost assignment 15                 |     |
| ZHR_ASSOB_267    | Cost assignment 267                |     |
|                  |                                    |     |
|                  |                                    |     |
|                  |                                    |     |
|                  |                                    |     |
|                  |                                    |     |
|                  |                                    |     |
|                  |                                    | • • |
| าพมาตล้อน        |                                    |     |
|                  | 2 Global area (ຮານວ່າ ທີ່ຂອບອນທີ່) |     |
|                  |                                    |     |

#### รูปที่ 5 หน้าจอการเลือก InfoSet

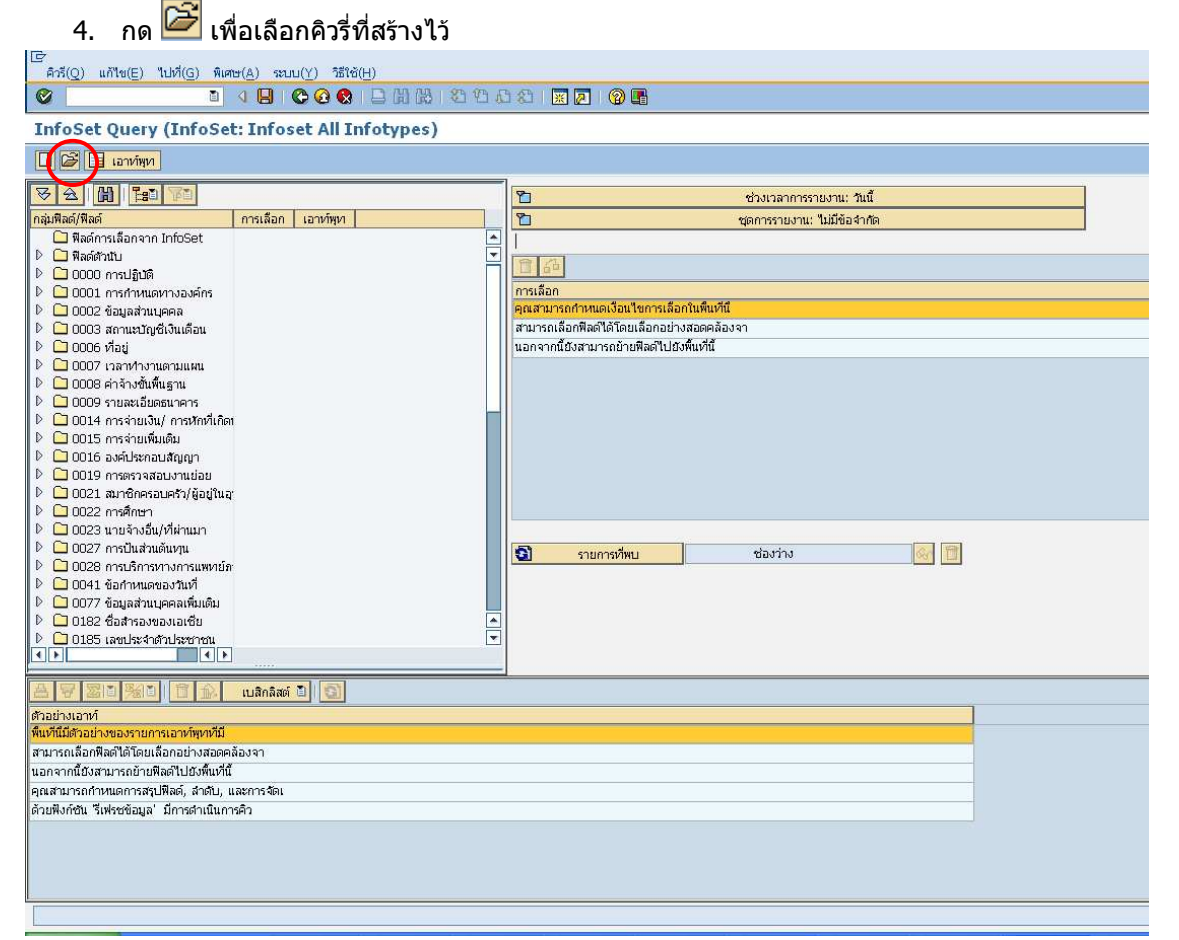

#### รูปที่ 6 หน้าจอภาพรวมของคิวรี่

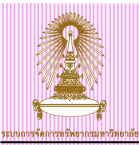

5. เปิดคิวรีชื่อ ZPA17ENGTEST รายงานข้อมูลคะแนนสอบภาษาอังกฤษ กรณีคะแนนไม่ผ่านเกณฑ์

| 🔄 เปิดคิวรี      |      |                                                            |    | [ | × |
|------------------|------|------------------------------------------------------------|----|---|---|
| คิวรี            |      |                                                            |    |   |   |
| ชื่อ             | Tit  | ile                                                        | II |   |   |
| ZPA06BOARD       | ราย  | ยงานข้อมูลดำแหน่งบริหาร/ผู้บริหาร ณ ปัจจุบัน (ข้อมูลดำแหน่ | z[ | 1 |   |
| ZPA07COSTSAL     | ราย  | ะงานข้อมูลชุดงบประมาณเงินเดือนของบุคลากร.ณ ปัจจุบัน        | Ζl | ~ |   |
| ZPA17ENGTEST     | ราะ  | ยงานข้อมูลคะแนนสอบภาษาอังกฤษ กรณีคะแนนไม่ผ่านเกณฑ์         | z  |   |   |
| Z_APPRAISAL      | ÁF   | RAISAL PATTANA TEST                                        | Z  |   |   |
| Z_APPRIASALSCO   | ) AF | PRAISAL SCORE                                              | Z  |   |   |
| Z_APPRIASAL_01   | . AF | PRAISAL SCORE 01                                           | z  |   |   |
| Z_APPRIASAL_N    | AF   | PRAISAL SCORE & INFOTYPE 0008                              | z  |   |   |
| Z_CM_BUDGET1     | ราะ  | ยงานสำหรับตรวจสอบวงเงินงบประมาณ                            | z  | 4 |   |
|                  |      |                                                            |    |   |   |
|                  |      |                                                            | Ī  | • |   |
|                  |      |                                                            |    | Ŧ |   |
|                  |      |                                                            | ۶  |   |   |
|                  |      |                                                            |    |   | _ |
| สภาพแวดล้อม      |      |                                                            |    |   |   |
| ขอบเขตงาน        |      | 2 Global area (ระหว่างใคลเอนท์)                            |    | Ð |   |
| កត្តុំរាម្លីស្រី |      | 20 HR: การบริหารงานบุคคล (/SAPQUERY/H2)                    | i  | 1 |   |
|                  |      |                                                            |    |   |   |
|                  |      |                                                            |    |   |   |
|                  |      |                                                            |    |   |   |

## รูปที่ 7 หน้าจอแสดงคิวรี่ที่มีอยู่ในระบบ

6. หน้าจอคิวรีแสดงข้อมูลดังนี้

| ข้อ     | ชื่อฟิลด์            | ตัวเลือก   | ค่า        | ค่าอื่น   |
|---------|----------------------|------------|------------|-----------|
| ٠       | ประเภทงานย่อย        |            | Z5         | <b>-</b>  |
| <b></b> | หมายเลขพนักงาน       | $\diamond$ |            | <b>-</b>  |
| <b></b> | ขอบเขตงานบุคคล       | $\diamond$ |            | <b>-</b>  |
| <b></b> | กลุ่มพนักงาน         |            | F          | <b>-</b>  |
| <b></b> | วันที่เดือน          |            | 01.07.2011 | <b>-</b>  |
| <b></b> | ตัวบ่งซึ้การประมวลผล |            |            | <b>\$</b> |

#### รูปที่ 8 หน้าจอแสดงข้อมูลคิวรี่

- ค่าตัวเลือกที่ห้ามเปลี่ยนแปลงแก้ไขคือ
  - ประเภทงานย่อย ระบบจะกำหนดเป็น Z5 คะแนนสอบภาษาอังกฤษ
  - ดัวบ่งชี้การประมวลผล ระบบจะกำหนดเป็นชิ้นงานใหม่
- เงื่อนไขการเลือกอื่นๆ สามารถระบุเพิ่มเติมเองได้ตามต้องการ ดังนี้
  - ระบุหมายเลขพนักงาน
  - ระบุขอบเขตงานบุคคล
  - ระบุกลุ่มพนักงาน โดยเบื้องต้นได้กำหนดตัวเลือกให้เป็น พนม. อุดหนุน เต็มเวลา และ พนม. รายได้ เต็มเวลา เอาไว้
  - ระบุวันที่เดือน ให้ระบุค่าตามเดือนที่ต้องการดูข้อมูล โดยระบุเป็นช่วงเดือนที่ต้องการดึง เช่น ต้องการดูข้อมูลวันที่เดือนของเดือน 7 ให้ระบุช่วงเวลา 01.07.2011 - 31.07.2011 หากผู้ใช้ไม่ระบุวันที่ระบบจะแสดงข้อมูลทั้งหมด

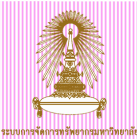

| E<br>คิวรี(Q) แก้ไข(E) ไปที่(G)                                                                                                    | พิเศษ(A) ระบบ(Y) วิธี1 | lử(H)                  |                                                                                                    |                       |                 |                  |                     |                                                                                                    | G                       | SAP         |         |
|----------------------------------------------------------------------------------------------------|------------------------|------------------------|----------------------------------------------------------------------------------------------------|-----------------------|-----------------|------------------|---------------------|----------------------------------------------------------------------------------------------------|-------------------------|-------------|---------|
| <b>©</b>                                                                                                    | 1 4 🕒 I 😋 😢 🔇          | )<br>  □ 尚 尚 1 む 1     | 0 🗘 🕄   😹 🛛                                                                                                    | 2   🕜 🖪               |                 |                  |                     |                                                                                                    |                         | 5           |         |
| InfoSet Query (คำรี:                                                                                                    | รายงานข้อมูลคะแ        | เนนสอบภาษาอังก         | าฤษ กรณ์คะเ                                                                                                    | เนนไม่ผ่านเ           |                 |                  |                     |                                                                                                    |                         |             |         |
| 🗋 🖾 💷 เอาท์พุท                                                                                                    |                        |                        |                                                                                                    |                       |                 |                  |                     |                                                                                                    |                         |             |         |
| VA 11 12 VI                                                                                                    |                        |                        | 2                                                                                                    | t                     | ร้วงเวลาการรายเ | งาน: ทั้งหมด     |                     |                                                                                                    |                         |             |         |
| กลุ่มฟิลด์/ฟิลด์                                                                                                    | การเลือก เอาท์พุท      |                        | 🛅 ชุดข้อมูลราย                                                                                                    | งาน                   |                 |                  |                     |                                                                                                    |                         |             |         |
| 🗋 ฟิลด์การเลือกจาก InfoSet                                                                                                    |                        |                        | 1 1                                                                                                    | มีข้อจำกัด            | 60 1            | 1                |                     |                                                                                                    |                         |             |         |
| 🖻 🗋 พิลด์สำนับ                                                                                                    |                        |                        | 40.6550.00                                                                                                    |                       | <b>T</b>        |                  |                     |                                                                                                    |                         |             |         |
| 🗢 🗋 0000 การปฏิบัติ                                                                                                    | 1 1                    |                        | A IND LOD.                                                                                                    |                       | le v nr.        | 115-1811-151/140 |                     |                                                                                                    |                         |             |         |
| 📧 หมายเลขพนักงาน                                                                                                    |                        |                        |                                                                                                    |                       |                 |                  |                     |                                                                                                    |                         |             |         |
| 💽 วันเริ่มดัน                                                                                                    |                        |                        | 1 4                                                                                                    |                       |                 |                  |                     |                                                                                                    |                         |             |         |
| 💽 วันสิ้นสุด                                                                                                    |                        |                        | 🖹 ข้อ ชื่อพืดด์                                                                                                    |                       | ສັງເລືອ         | นก ได้า          | ค่าอื่น             |                                                                                                    |                         |             |         |
| 📲 ประเภทการปฏิบัติ                                                                                                    |                        |                        | 💽 ประเภท                                                                                                    | านข่อข                | =               | 25               |                     |                                                                                                    |                         |             |         |
| 📴 เหตุผลสำหรับการปฏิบัติ                                                                                                    |                        |                        | 💽 หมายและ                                                                                                    | สหนักงาน              |                 | -                | \$                  |                                                                                                    |                         |             |         |
| 📴 สถานะเฉหาะลูกค้า                                                                                                    |                        |                        | 10111910                                                                                                    | งานบคคล               |                 | -                |                     |                                                                                                    |                         |             |         |
| 🍱 สถานะการว่าจ้าง                                                                                                    |                        |                        | ເຊັ່ງ ເພິ່ງ ເພິ່ | 301i                  |                 | -                |                     |                                                                                                    |                         |             |         |
| 📑 สถานะการจ่ายเงินแบบพิ                                                                                                    | เศษ 🗌 🗌                |                        | 💽 ກັນທີ່ເລືອ                                                                                                    |                       |                 | -                |                     |                                                                                                    |                         |             |         |
| 💽 ปป.เมือ                                                                                                    |                        |                        | arian                                                                                                    | oer learno nuo        |                 |                  |                     |                                                                                                    |                         |             |         |
| 💽 ชื่อของผู้เปลี่ยนออบเจค                                                                                                    |                        |                        | 1 1000                                                                                                    | TIL KALINNA           |                 |                  |                     |                                                                                                    |                         |             |         |
| 🗢 🗋 0001 การกำหนดหางองค์กร                                                                                                    | 2 3                    |                        |                                                                                                    |                       |                 |                  |                     |                                                                                                    |                         |             |         |
| 💽 โครงสร้างระเดับ 1                                                                                                    |                        |                        |                                                                                                    |                       |                 |                  |                     |                                                                                                    |                         |             |         |
| 💽 โครงสร้างระดับ 2                                                                                                    |                        |                        |                                                                                                    |                       |                 |                  |                     |                                                                                                    |                         |             |         |
| 💽 โครงสร้างระเดับ 3                                                                                                    |                        |                        |                                                                                                    |                       |                 |                  |                     |                                                                                                    |                         |             |         |
| 💽 โครงสร้างระดับ 4                                                                                                    |                        |                        |                                                                                                    |                       |                 |                  |                     |                                                                                                    |                         |             |         |
| 🙋 ชื่อโครงสร้างระดับ 1                                                                                                    |                        |                        | 53 532107                                                                                                    | รเกี่พบ               | ช่องว่าง        |                  | 60 1                |                                                                                                    |                         |             |         |
| 💽 ชื่อโครงสร้างระดับ 2                                                                                                    |                        |                        | 1011                                                                                                    |                       |                 |                  |                     |                                                                                                    |                         |             |         |
| 💽 ชื่อโครงสร้างระดับ 3                                                                                                    |                        |                        |                                                                                                    |                       |                 |                  |                     |                                                                                                    |                         |             |         |
| 🚺 ที่อโครงสร้างระสับ 4                                                                                                    |                        | <u> </u>               |                                                                                                    |                       |                 |                  |                     |                                                                                                    |                         |             |         |
|                                                                                                    |                        |                        |                                                                                                    |                       |                 |                  |                     |                                                                                                    |                         |             |         |
|                                                                                                    | 🕻 เบลิกลิสต์ 🗄 🛐       |                        |                                                                                                    |                       |                 |                  |                     |                                                                                                    |                         |             |         |
| Pers.No. หมายเลขพนักงา                                                                                                    | ชื่อโครงสร้าง          | ชื่อโครงสร้าง          | กลุ่มหนักงาน                                                                                                    | ประเททงานข่อย         | Task On         | วันเดือน         | ด้วน่งซี้การป       | ศัตลอกจากโมดู ศัตลอกจากโมดู                                                                                                    | ประเภทสัญญา             | Cont. End   |         |
| 00000013 หมายเลขพนักงาน12                                                                                                    | ชื่อโครงสร้างระดับ 115 | ชื่อโครงสร้างระดับ 23  | กลุ่มหนักงาน3                                                                                                    | แสดงหารัพย์สินรับตน.  | 23.03.2011      | 24.03.2011       | ชิ้นงานใหม่:        | ศัดลอกจากโมดูลข้อคศัดลอกจากโมดูลร่                                                                                                    | iz หาาสัญญาครั้งแรก     | 09.01.2011  | -       |
| 00000009 หมายเลขพนักงาน15                                                                                                    | ชื่อโครงสร้างระดับ 114 | ชื่อโครงสร้างระดับ 214 | กลุ่มหนักงาน5                                                                                                    | ประเม็นผลครั้งที่ 2   | 22.01.2011      | 17.01.2011       | งานระหว่างทำ        | ศัดลอกจากโมดูลข้อค ศัดลอกจากโมดูลร่                                                                                                    | iz อายุสัญญาใม่ถึง 1 ปี | 12.01.2011  | -       |
| 00000007 หมายเลขพนักงาน13                                                                                                    | ชื่อโครงสร้างระดับ 15  | ชื่อโครงสร้างระดับ 210 | กลุ่มหนักงาน7                                                                                                    | พ้นทดลองงาน เงินงบฯ   | 13.02.2011      | 15.03.2011       | งานเสร็จสมบูรณ์แล้ว | ศัตลอกจากโมดูลซ้อศศัตลอกจากโมดูลร่                                                                                                    | iz 5 ปีขึ้นใปใม่ถึง6 ปี | 03.03.2011  |         |
| 00000015 หมายเลขพนักงาน9                                                                                                    | ชื่อโครงสร้างระดับ 17  | ชื่อโครงสร้างระดับ 28  | กลุ่มหนักงาน8                                                                                                    | ประเมินผลครั้งที่ 2   | 01.01.2011      | 20.01.2011       | งานระหว่างทำ        | ศัดลอกจากโมดูลข้อค ศัดลอกจากโมดูลท่                                                                                                    | iz ใม่กำหนดเวลาสิ้นสุด  | 27.01.2011  |         |
| 00000010 หมายเลขพนักงาน10                                                                                                    | ชื่อโครงสร้างระดับ 17  | ชื่อโครงสร้างระดับ 215 | กลุ่มหนักงาน10                                                                                                    | ประเมินผลครั้งที่ 2   | 20.01.2011      | 02.01.2011       | งานระหว่างทำ        | ศัดลอกจากโมดูลข้อค ศัดลอกจากโมดูลร่                                                                                                    | iz ทำสัญญาครั้งแรก      | 10.04.2011  |         |
| 00000002 หมายเลขพนักงาน5                                                                                                    | ชื่อโครงสร้างระดับ 12  | ชื่อโครงสร้างระดับ 24  | กลุ่มหนักงาน15                                                                                                    | พ้นหาดลองงาน พนง.ม.   | 05.03.2011      | 05.01.2011       | ชั้นงานใหม่:        | ศัตลอกจากโมดูลข้อคศัตลอกจากโมดูลร่                                                                                                    | เอ ใม่กำหนดเวลาสิ้นสุด  | 09.01.2011  |         |
| 00000010 หมายเลขพนักงาน12                                                                                                    | ชื่อโครงสร้างระดับ 15  | ชื่อโครงสร้างระดับ 215 | กลุ่มหนักงาน6                                                                                                    | พ้นหตลองงาน ชรกก      | 23.03.2011      | 29.01.2011       | งานเสร็จสมบรณ์แล้ว  | ศักลอกจากโมดลข้อศ ศักลอกจากโมดลร                                                                                                    | it หาสุญญาครั้งแรก      | 10.03.2011  |         |
| 00000011 หมายเลขพนักงาน11                                                                                                    | ชื่อโครงสร้างระดับ 111 | ชื่อโครงสร้างระดับ 211 | กลุ่มหนักงาน11                                                                                                    | แสดงหารัพย์สินพันดน.  | 12.01.2011      | 15.02.2011       | งานเสร็จสมบรณ์แล้ว  | ศัดลอกจากโมดลช้อย ศัดลอกจากโมดลร                                                                                                    | iz อายสัญญาใม่ถึง 1 ปี  | 16.02.2011  |         |
| 00000002 หมายเลขพนักงาน3                                                                                                    | ชื่อโครงสร้างระดับ 14  | ชื่อโครงสร้างระดับ 29  | กลุ่มหนักงานร                                                                                                    | แสดงหารัพย์สินพันดน   | 08.03.2011      | 18.03.2011       | ชั้นงานใหม่:        | ศักลอกจากโมดลช้อศศักลอกจากโมดลร่                                                                                                    | ia 5 ปีขึ้นใปใม่ถึง6 ที | 23.03.2011  |         |
| 0000005 หมายเลขพบัญงาน13                                                                                                    | ชื่อโครงสร้างระสับ 110 | ชื่อโครงสร้างระสบ 213  | กลุ่มหนักงาน11                                                                                                    | พับบอลองงาน พรกพ.ศ.   | 08.03.2011      | 26.02.2011       | งานสร็จสมบรณ์แล้ว   | ต้อออกจากโบออทัลด ต้อออกจากโบออร์                                                                                                    | ร อายสัญญาใน่ถึง 1 ปี   | 12 01 2011  | <b></b> |
| Concernent and the second second seco |                        | 20111011101010210      |                                                                                                    | nar ana so na ann age |                 | LOIGEROFF        |                     | Provide and a set of the set of the set of t | a danging tunito I d    | ALIOTICOTT  | •       |
|                                                                                                    |                        |                        |                                                                                                    |                       |                 |                  |                     |                                                                                                    | PRD (1) 900             | erpsvr5 INS |         |

รูปที่ 9 หน้าจอภาพรวมคิวรี ZPA17ENGTEST รายงานข้อมูลคะแนนสอบภาษาอังกฤษ กรณีคะแนนไม่ผ่านเกณฑ์

- 7. กด <u> เอาท์พุท</u>
- 8. หน้าจอเอาท์พุทแสดงข้อมูลดังนี้
  - Pers.No. แสดง รหัสพนักงาน
  - หมายเลขพนักงาน แสดง ชื่อพนักงาน
  - ชื่อโครงสร้าง แสดง โครงสร้างระดับ 1
  - ชื่อโครงสร้าง แสดง โครงสร้างระดับ 2
  - กลุ่มพนักงาน แสดง ประเภทบุคลากร
  - ประเภทงานย่อย แสดง คะแนนสอบภาษาอังกฤษ
  - Task On แสดง วันที่สิ้นสุดการยื่นคะแนนสอบภาษาอังกฤษ
  - วันเดือน แสดง วันที่ก่อนวันที่หมดสัญญา 4 เดือน
  - ด้วบ่งชี้การประมวลผล แสดง สถานะของชิ้นงาน
  - คัดลอกจากโมดู แสดง คะแนนสอบและประเภทของคะแนนสอบ
  - ประเภทสัญญา แสดง ประเภทสัญญาของบุคลากรนั้นๆ
  - Cont. End แสดง วันที่สิ้นสุดสัญญา

| Er<br>snams(L) | แก้ไซ(E) ไปที่(G) วิว()<br>อิ � ( | การกำหนดค่า( <u>5)</u> ระ<br> | uu(Y) 1816(H)<br><b>3 111</b> 113 113 113 113 113 113 113 113 1 | × 2   9 E                           |                    |            |            |               |               |               | . 8              | SAP        |
|----------------|-----------------------------------|-------------------------------|-----------------------------------------------------------------|-------------------------------------|--------------------|------------|------------|---------------|---------------|---------------|------------------|------------|
| รายงานข        | ข้อมูลคะแนนสอบภาษ                 | าอังกฤษ กรถได                 | าะแนนไม่ผ่านเกณฑ์                                               |                                     |                    |            |            |               |               |               |                  |            |
|                | 7 🏹 🗗 🖏 🖓                         | V 🖪   🎟   🖬                   |                                                                 |                                     |                    |            |            |               |               |               |                  |            |
| รายงาน:        | ข้อมูลคะแนนสอบภา                  | ษาอังกฤษ กร                   | ณีคะแนนไม่ผ่านเกณ                                               | เขา์                                |                    |            |            |               |               |               |                  |            |
| Pers.No.       | หมายเลขพนักงา                     | กลุ่มพนักงาน                  | ชื่อโครงสร้าง                                                   | ชื่อโครงสร้าง                       | ประเภทงานย่อย      | Task On    | วันเดือน   | ตัวบ่งซี้การป | ศัดลอกจากโมดู | ศัดลอกจากโมดู | ประเภทสัญญา      | Cont. End  |
| a 10000921     | . ผศ. ดร. พัชพงศ์ สมานฉันหน่      | พนม.อุดหนุน เต้มเวลา          | คณะวิศวกรรมศาสตร์                                               | ภาควิชาวิศวกรรมไฟฟ้า วิศวกรรม       | คะแนนสอบภาษาอังกฤษ | 30.09.2011 | 30.05.2011 | ชิ้นงานใหม่:  | 45 คะแนน      | CU-TEP        | ห่าสัญญาครั้งแรก | 30.09.2011 |
| 11111113       | ว่าเที่ร้อยเอก พิชญา องค์จินดา    | พนม.อุดหนุน เต็มเวลา          | คณะพาณิชยศาสตร์และการบัญชี                                      |                                     | คะแนนสอบภาษาอังกฤษ | 30.09.2011 | 30.05.2011 | ชิ้นงานใหม่:  | 450 คะแนน     | TOEFL         | ฬาสัญญาครั้งแรก  | 30.09.2011 |
| 11111118       | ผศ. น.พ. ดร. สมศักดิ์ ธรรมดี      | พนม.อุดหนุน เต้มเวลา          | คณะจิตวิทยา                                                     |                                     | คะแนนสอบภาษาอังกฤษ | 30.09.2011 | 30.05.2011 | ชิ้นงานใหม่:  | 48 คะแนน      | CU-TEP        | ทำสัญญาครั้งแรก  | 30.09.2011 |
| 11111138       | นางสุนีย์ แสงครี                  | พนม.อุดหนุน เต็มเวลา          | คณะทันตแพทยศาสตร์                                               |                                     | คะแนนสอบภาษาอังกฤษ | 31.08.2011 | 30.04.2011 | ชิ้นงานใหม่:  | 500 คะแนน     | TOEFL         | ทำสัญญาครั้งแรก  | 31.08.2011 |
| 12121212       | รศ. ดร. ลัญชัย นิลสุวรรณโฆษิต     | พนม.อุดหนุน เต้มเวลา          | คณะวิศวกรรมศาสตร์                                               | ภาควิชานิวเคลียร์เทคโนโลยี วิศวกรรม | คะแนนสอบภาษาอังกฤษ | 30.09.2011 | 30.05.2011 | ชิ้นงานใหม่:  | 400 คะแนน     | TOEFL         | ห่าสัญญาครั้งแรก | 30.09.2011 |

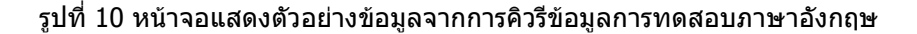

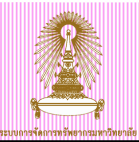

# 9. ผู้ใช้สามารถเรียงลำดับวันที่เดือนได้โดยการเลือกวันที่เดือนจากนั้นกด 昌

| รายการ(L) แก้ไข<br>🔗                                                                                | (E) "เปที่(G) วิว(I)                                                                            | การกำหนดค่า(S) ระ                                                                                            | บบ(Y) วิธีใช้( <u>H</u> )<br><b>3 (ม</b> ี) (มี) (25 (ก.ศ. ค.ศ. ค.ศ. 1                                |                                                |                                                                                                    |                                                                 |                                                                               |                                                                                                    |                                                                                                    | . 0                                                                                                  | SAP                                                               |
|----------------------------------------------------------------------------------------------------|-------------------------------------------------------------------------------------------------|----------------------------------------------------------------------------------------------------|----------------------------------------------------------------------------------------------------|------------------------------------------------|----------------------------------------------------------------------------------------------------|-----------------------------------------------------------------|-------------------------------------------------------------------------------|----------------------------------------------------------------------------------------------------|----------------------------------------------------------------------------------------------------|----------------------------------------------------------------------------------------------------|-------------------------------------------------------------------|
| รายงานข้อมลเ                                                                                        | คะแนนสอบภาษ                                                                                     | าอังกฤษ กรณีศ                                                                                                | าะแนนไม่ผ่านเกณฑ์                                                                                     |                                                |                                                                                                    |                                                                 |                                                                               |                                                                                                    |                                                                                                    |                                                                                                    |                                                                   |
|                                                                                                    | 0 8 3 6                                                                                         | T 🖪   🎟   🖬                                                                                                  |                                                                                                    |                                                |                                                                                                    |                                                                 |                                                                               |                                                                                                    |                                                                                                    |                                                                                                    |                                                                   |
| รายงานข้อมูล                                                                                        | คะแนนสอบภา:                                                                                     | หาลังกกษ กรเ                                                                                                 | ณีคะแบบไบ่ผ่าบเกณ                                                                                     | เซา์                                           |                                                                                                    |                                                                 |                                                                               |                                                                                                    |                                                                                                    |                                                                                                    |                                                                   |
|                                                                                                    |                                                                                                 |                                                                                                    |                                                                                                    | •••                                            |                                                                                                    |                                                                 |                                                                               |                                                                                                    |                                                                                                    |                                                                                                    |                                                                   |
| Pers.No. Munuta                                                                                     | ลชพนักงา                                                                                        | กลุ่มพนักงาน                                                                                                 | ชื่อโครงสร้าง                                                                                         | ชื่อโครงสร้าง                                  | ประเภทงานย่อย                                                                                                    | Task On                                                         | วันเดือน ด                                                                    | หน่งซึ่การป ศัตละ                                                                                   | อกจากโมดูได้ดลอกจากโมดู                                                                            | ประเภทสัญญา                                                                                          | Cont. End                                                         |
| Pers.No. импеца<br>10000921 мя. os.                                                                 | ลขพนักงา<br>. พัชษงศ์ สมานฉันหน์                                                                | กลุ่มพนักงาน<br>พนม.อุดหนุน เต็มเวลา                                                                         | ชื่อโครงสร้าง<br>คณะวิศวกรรมศาสตร์                                                                    | ชื่อโครงสร้าง<br>ภาควิชาวิศวกรรมไฟฟ้า วิศวกรรม | ประเภทงานย่อย<br>คะแนนสอบภาษาอังกฤษ                                                                                | Task On<br>30.09.2011                                           | วันเดือน ดี<br>30.05.2011 จี                                                  | นบ่งซี้การป คัดละ<br>แงานใหม่: 45 ค                                                                 | อกจากโมดู ศัดลอกจากโมดู<br>เะแนน CU-TEP                                                            | ประเภทสัญญา<br>ทำสัญญาครั้งแรก                                                                       | Cont. End<br>30.09.2011                                           |
| Pers.No. หมายเล<br>10000921 ผศ. ดร.<br>11111113 ว่าที่ร้อย                                          | ลชพนักงา<br>. พัชพงศ์ สมานฉันหน์<br>ยเอก พิชญา องค์จินดา                                        | กลุ่มพนักงาน<br>พนม.อุดหนุน เต็มเวลา<br>พนม.อุดหนุน เต็มเวลา                                                 | ชื่อโครงสร้าง<br>คณะวิศวกรรมศาสตร์<br>คณะพาณิชยศาสตร์และการบัญชี                                      | ชื่อโครงสร้าง<br>ภาควิชาวิศวกรรมไฟฟ้า วิศวกรรม | ประเภทงานย่อย<br>คะแนนสอบภาษาอังกฤษ<br>คะแนนสอบภาษาอังกฤษ                                                          | Task On<br>30.09.2011<br>30.09.2011                             | วันเดือน ด้<br>30.05.2011 ซึ่<br>30.05.2011 ซึ่                               | บบ่งซี้การป ศัตละ<br>แงานใหม่: 45 ค<br>แงานใหม่: 450                                                | <mark>อกจากโมดู ศัดลอกจากโมดู</mark><br>เชแนน CU-TEP<br>คะแนน TOEFL                                | <mark>ประเภทสัญญา</mark><br>ทำสัญญาครั้งแรก<br>ทำสัญญาครั้งแรก                                       | Cont. End<br>30.09.2011<br>30.09.2011                             |
| Pers.No. หมายเส<br>10000921 ผศ. ดร.<br>11111113 ว่าที่ร้อย<br>11111118 ผศ. น.พ                      | ลชพนักงา<br>. พัชพงศ์ สมานฉันหน์<br>ยเอก พิชญา องค์จินดา<br>ท. ดร. สมศักดิ์ ธรรมดี              | <mark>กลุ่มหนักงาน</mark><br>พนม.อุดหนุน เต็มเวลา<br>พนม.อุดหนุน เต็มเวลา<br>พนม.อุดหนุน เต็มเวลา            | ชื่อโครงสร้าง<br>คณะวิศวกรรมศาสตร์<br>คณะหาณิชยศาสตร์และการบัญชี<br>คณะจิตวิทยา                       | ชื่อโครงสร้าง<br>ภาควิชาวิศวกรรมไฟฟ้า วิศวกรรม | ประเททงานย่อย<br>คะแนนสอบภาษาอังกฤษ<br>คะแนนสอบภาษาอังกฤษ<br>คะแนนสอบภาษาอังกฤษ                                    | Task On<br>30.09.2011<br>30.09.2011<br>30.09.2011               | วันเดือน ดี<br>30.05.2011 ซึ่<br>30.05.2011 ซึ่<br>30.05.2011 ซึ่             | <mark>บบ่งซึ่การป คัดละ</mark><br>เงานใหม่: 45 ค<br>เงานใหม่: 450<br>เงานใหม่: 48 ค                 | <mark>อกจากโมลู คัดลอกจากโมลู</mark><br>เซแนน CU-TEP<br>คะแนน TOEFL<br>เซแนน CU-TEP                | <mark>ประเภทสัญญา</mark><br>ทำสัญญาครั้งแรก<br>ทำสัญญาครั้งแรก<br>ทำสัญญาครั้งแรก                    | Cont. End<br>30.09.2011<br>30.09.2011<br>30.09.2011               |
| Pers.No. หมายเส<br>10000921 พศ. ดร.<br>11111113 ว่าที่ร้อย<br>11111118 พศ. น.พ<br>11111118 นางสุนีย | สชพนักงา<br>. พัชพงศ์ สมานฉันทน์<br>ยเอก พิชญา องค์จินดา<br>ท. ดร. สมศักดิ์ ธรรมดี<br>ย์ แสงศรี | กลุ่มพนักงาน<br>พนม.อุดหนุน เต็มเวลา<br>พนม.อุดหนุน เต็มเวลา<br>พนม.อุดหนุน เต็มเวลา<br>พนม.อุดหนุน เต็มเวลา | ชื่อโครงสร้าง<br>คณะวิศากรรมศาสตร์<br>คณะหาณิชยศาสตร์และการบัญชี<br>คณะจัดบิทยา<br>คณะหา้นดแพทยศาสตร์ | ชื่อโครงสร้าง<br>ภาควิชาวิศวกรรมไฟฟ้า วิศวกรรม | <mark>ประเภทงานช่อย</mark><br>คะแนนสอบภาษาอังกฤษ<br>คะแนนสอบภาษาอังกฤษ<br>คะแนนสอบภาษาอังกฤษ<br>คะแนนสอบภาษาอังกฤษ | Task On<br>30.09.2011<br>30.09.2011<br>30.09.2011<br>31.08.2011 | ้ ทันเดือน ดั<br>30.05.2011 €<br>30.05.2011 €<br>30.05.2011 €<br>30.04.2011 € | <mark>น่งซี้การป คัดละ</mark><br>เงานใหม่: 45 ค<br>เงานใหม่: 450<br>เงานใหม่: 48 ค<br>เงานใหม่: 500 | <mark>อกจากโมสู ศัดลอกจากโมสู</mark><br>เซนนน CU-TEP<br>คะแนน TOEFL<br>เซนนน CU-TEP<br>คะแนน TOEFL | <mark>ประเภทสัญญา</mark><br>ทำสัญญาครั้งแรก<br>ทำสัญญาครั้งแรก<br>ทำสัญญาครั้งแรก<br>ทำสัญญาครั้งแรก | Cont. End<br>30.09.2011<br>30.09.2011<br>30.09.2011<br>31.08.2011 |

## รูปที่ 11 หน้าจอแสดงตัวอย่างข้อมูลจากการคิวรีข้อมูลการทดสอบภาษาอังกฤษ

## 10. ระบบแสดงข้อมูลการทดสอบภาษาอังกฤษโดยเรียงวันที่เดือนจากวันที่ก่อนไปวันที่หลัง

| [E*<br>รายการ(L) แก้ไข(E) ในที่(G) วิก(I) การกาทแตต่า(S) ระบบ(Y) ใช้ใช้(H) |                                    |                      |                            |                                     |                    |            |            | SAP          |            |            |                  |            |
|----------------------------------------------------------------------------|------------------------------------|----------------------|----------------------------|-------------------------------------|--------------------|------------|------------|--------------|------------|------------|------------------|------------|
| Ø                                                                          | 2 4 3 4 C C C C L H H おもちち 図 D C B |                      |                            |                                     |                    |            |            |              |            |            |                  |            |
| รายงานข้อมูลคะแนนสอบภาษาอังกฤษ กรณีคะแนนไม่ผ่านเกณฑ์                       |                                    |                      |                            |                                     |                    |            |            |              |            |            |                  |            |
| C AVY C ESTER # 1                                                          |                                    |                      |                            |                                     |                    |            |            |              |            |            |                  |            |
| รายงานข่อมูลคะแนนสอบภาษาอังกฤษ กรณีคะแนนไม่ผ่านเกณฑ์                       |                                    |                      |                            |                                     |                    |            |            |              |            |            |                  |            |
| Pers.No.                                                                   | หมายเลขพนักงา                      | กลุ่มพนักงาน         | ชื่อโครงสร้าง              | ชื่อโครงสร้าง                       | ประเททงานย่อย      | Task On    | วันเดือน   | ด้าน่งชี้กา  | ศัตลอกจากโ | ศัตลอกจากโ | ประเภทสัญญา      | Cont. End  |
| a 11111138                                                                 | นางสุนีย์ แสงศรี                   | พนม.อุดหนุน เต็มเวลา | คณะทันดแพทยศาสตร์          |                                     | คะแนนสอบภาษาอังกฤษ | 31.08.2011 | 30.04.2011 | ชิ้นงานใหม่: | 500 คะแนน  | TOEFL      | ห่าสัญญาครั้งแรก | 31.08.2011 |
| 10000921                                                                   | ผศ. ดร. พัชพงศ์ สมานฉันหน์         | พนม.อุดหนุน เต้มเวลา | คณะวิศวกรรมศาสตร์          | ภาควิชาวิศวกรรมไฟฟ้า วิศวกรรม       | คะแนนสอบภาษาอังกฤษ | 30.09.2011 | 30.05.2011 | ชิ้นงานใหม่: | 45 คะแนน   | CU-TEP     | ห่าสัญญาครั้งแรก | 30.09.2011 |
| 11111113                                                                   | ว่าที่ร้อยเอก พิชญา องค์จินดา      | พนม.อุดหนุน เต็มเวลา | คณะพาณิชยศาสตร์และการบัญชี |                                     | คะแนนสอบภาษาอังกฤษ | 30.09.2011 |            | ชิ้นงานใหม่: | 450 คะแนน  | TOEFL      | ห่าสัญญาครั้งแรก | 30.09.2011 |
| 11111118                                                                   | มศ. น.ห. ดร. สมศักดิ์ ธรรมดี       | พนม.อุดหนุน เต้มเวลา | คณะจิตวิหายา               |                                     | คะแนนสอบภาษาอังกฤษ | 30.09.2011 |            | ชิ้นงานใหม่: | 48 คะแนน   | CU-TEP     | ห่าสัญญาครั้งแรก | 30.09.2011 |
| 12121212                                                                   | รศ. ดร. สัญชัย นิลสุวรรณโฆษิต      | พนม.อุดหนุน เต็มเวลา | คณะวิศวกรรมศาสตร์          | ภาควิชานิวเคลียร์เทคโนโลยี วิศวกรรม | คะแนนสอบภาษาอังกฤษ | 30.09.2011 |            | ชิ้นงานใหม่: | 400 คะแนน  | TOEFL      | ห่าสัญญาครั้งแรก | 30.09.2011 |

### รูปที่ 12 หน้าจอแสดงตัวอย่างข้อมูลจากการคิวรีข้อมูลการทดสอบภาษาอังกฤษเรียงวันที่ก่อนไปหลัง

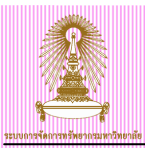

# 3 ปรับปรุงสถานะการยื่นคะแนนสอบภาษาอังกฤษ

เมื่อบุคลากรนำข้อมูลคะแนนสอบภาษาอังกฤษที่ผ่านเกณฑ์แล้วมายื่น ให้บันทึกข้อมูลดังนี้ ไปที่ เมนู SAP → ทรัพยากรบุคคล → การบริหารงานบุคคล → การบริหาร → ข้อมูลหลัก HR → ปรับปรุง แล้วกดดับเบิลคลิก

หรือ พิมพ์ Transaction code: PA30 แล้วกด Enter

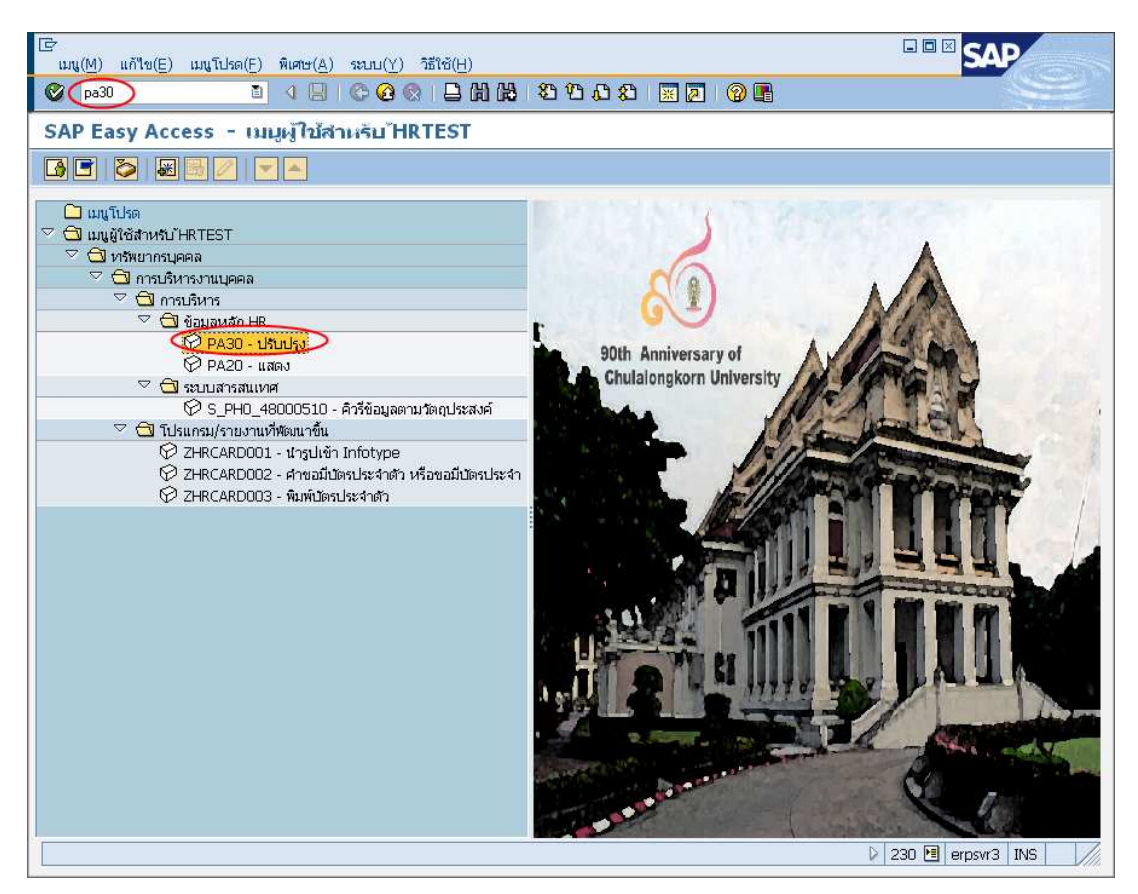

รูปที่ 13 หน้าจอเมนูหลัก SAP

เมื่อเข้า PA30 แสดงหน้าจอการปรับปรุงข้อมูลหลักทรัพยากร ดังรูปที่ 14

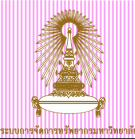

| เ⊆ิ∕<br>ข้อมูลหลัก H <u>R</u> แก้ไข(E) ไปที่(G) พิเศ                      | tษ(≜) อรรถประโยชน์(M) การกำหนดค่า(S) ระบบ(Y) วิธีใช้(H)                                                                                                    |
|---------------------------------------------------------------------------|----------------------------------------------------------------------------------------------------|
|                                                                           | 3   C C 👷   🗅 () () () () () () () () () () () () ()                                                                                                    |
| 🕫 ิการปรับปรุงข้อมูลหลั                                                   | กหรัพยากรบุคคล                                                                                                    |
|                                                                           |                                                                                                    |
| <ul> <li></li></ul>                                                       | หมายเลขพนักงาน   2121212 (2)<br>ชื่อ รศ. ดร. สัญชัย นิลสุวรรณโฆษิ์t รองศาสตราจารยั8 วิศวกรรม ภาควิชานิวเคลียร์เทคโนโลยี วิศวกรร<br>กลุ่มพนักงาน F พนม.อุดหนุน เดิมเวลา ขอบเขตงานบุคคล 21 คณะวิศวกรรมศาสตร์                                                                                                    |
| <ul> <li>เลรอเธลบราม</li> <li>เลรอเธลบราม</li> <li>เลรอเธลบราม</li> </ul> | กลุ่มย่อย EE 17 ระดับ P6 <u>อัตราเลขที่ 5878</u>                                                                                                    |
|                                                                           | <ul> <li>ข้อมูลส่วนบุคคลเบื่องอื่น ข้อมูลเพิ่มเติม เป็นเดือนรวม/เงินเดือนสุทธิ์ งานส่วลอีการ งานวินัย ข้อมูลเวลา</li> <li>ข้อความกลุ่มข้อมูล มีอยู่</li> <li>องค์ประกอบสัญญา</li> <li>ข้างเวลา</li> <li>บายจ้างอื่น/ที่ผ่านมา</li> <li>ๆ การสรวจสอบงานข่อย</li> <li>ทั้งขนด</li> <li>บเดือนที่อนบ้น</li> <li>จำกวินปัจจุบัน</li> <li>บัต้อนที่อน</li> <li>จำกวินปัจจุบัน</li> <li>บัต้อนที่อน</li> <li>จำกวินปัจจุบัน</li> <li>จำกวินปัจจุบัน</li> <li>จำกวินปัจจุบัน</li> <li>บัต้อนที่อน</li> <li>จำกวินปัจจุบัน</li> <li>บัต้องกับปัจจุบัน</li> <li>จำกวินปัจจุบัน</li> <li>บัต้องกับอีกรียากรณ์</li> <li>พรงานและรางวิล</li> <li>พรงานและรางวิล</li> <li>พรงานและรางวิล</li> <li>พรงานและรางวิล</li> <li>พรงานและรางวิล</li> <li>พรงานและรางวิล</li> <li>พรงานและรางวิล</li> <li>พรงานและรางวิล</li> <li>พรงานและรางวิล</li> <li>พรงานและรางวิล</li> <li>พรงานและรางวิล</li> <li>พรงานและรางวิล</li> <li>พรงานและรางวิม</li> <li>พรงอนการประมา/จับ</li> <li>พรงานและรางวิล</li> <li>พรงานและรางวิล</li> <li>พรงาน (พรงาน)</li> <li>พรงาน (พรงาน)</li></ul> |

รูปที่ 14 หน้าจอการปรับปรุงข้อมูลหลักทรัพยากรบุคคล

- เลือกกลุ่มข้อมูล : <u>ข้อมูลการตรวจสอบงานย่อย(0019)</u> เลือกกลุ่มข้อมูลย่อย : <u>Z5 คะแนนสอบภาษาอังกฤษ</u> หรือเลือกแท็บ ข้อมูลเพิ่มเดิม : <u>การตรวจสอบงานย่อย</u> เลือกช่วงเวลา <u>ทั้งหมด</u> -
- -
- -
- -
- กดปุ่ม 🚨 แสดงผล ดังรูปที่ 15 -

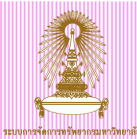

| l 🗁<br>กลุ่มข้อมูล(I) แก้ใช(E) ไปที่(G) พิเศษ                                                                                                    | ช(A) ระบบ(Y) วิธีใช้(H)                                          |                                                                                                    |                                                                        |               |
|----------------------------------------------------------------------------------------------------|------------------------------------------------------------------|----------------------------------------------------------------------------------------------------|------------------------------------------------------------------------|---------------|
| 🕲 🚺 🖣 🖉                                                                                                    | 3   C 🙆 🚷   🗅 H H                                                | 8 1 20 40 40 1 🛒 🖉 1 🕲 📭                                                                                                    |                                                                        |               |
| การตรวจสอบงานย่อย รายการ                                                                                                    | 5                                                                |                                                                                                    |                                                                        |               |
|                                                                                                    |                                                                  |                                                                                                    |                                                                        |               |
| <ul> <li>२     <li>२     <li>३     <li>३     </li> <li>३     </li> <li>३      </li> <li>३      </li>     &lt;</li></li></li></li></li></li></li></li></li></li></li></li></li></li></li></li></li></li></li></li></li></li></li></li></li></li></li></li></li></li></li></li></li></li></li></li></ul> | ชื่อ ร<br>กลุ่มพนักงาน F<br>กลุ่มย่อย EE 1<br>ชีชิ เลือกจา 01.01 | ศ. ดร. สัญชัย นิลสุวรรณโฆษิเ รองศาสตราจาร:<br>พนม.อุดหนุน เดิ่มเวลา ขอบเขตงานบุคศ<br>.7 ระดับ P6 อัตราเลขที่<br>.1800 ถึง 31.12.9999 | ม์8 วิศวกรรม ภาควิชานิวเคลียร์เทคโน<br>จล 21 คณะวิศวกรรมศาสตร์<br>5878 | โลยี วิศวกรร  |
|                                                                                                    | Task On ประเภ                                                    | กงานย่ ข้อความประเภทงาน                                                                                                    | ด้วบ่งซี้การประมวลผล                                                   | วันเตือน      |
|                                                                                                    | 30.09.2011 Z5                                                    | คะแนนสอบภาษาอังกฤษ                                                                                                    | ชิ้นงานใหม่:                                                           | li 30.08.2011 |
|                                                                                                    |                                                                  | พินเภตลองงาน ชรกก                                                                                                    |                                                                        |               |
|                                                                                                    |                                                                  |                                                                                                    |                                                                        |               |
|                                                                                                    |                                                                  |                                                                                                    |                                                                        |               |
|                                                                                                    |                                                                  |                                                                                                    |                                                                        |               |
|                                                                                                    |                                                                  |                                                                                                    |                                                                        |               |
|                                                                                                    |                                                                  |                                                                                                    |                                                                        |               |
|                                                                                                    |                                                                  |                                                                                                    | รายการ                                                                 | 1 ของ 2       |

รูปที่ 15 หน้าจอแสดงภาพรวมข้อมูลการตรวจสอบงานย่อย

เลือกเรคคอร์ดที่ต้องการแก้ไข แล้วกดปุ่ม 🖉

| IC กลุ่มข้อมูล(I) แก้ใช(E) ใปที่(G) พิเศข                                       | ±(A)                 |                              |                            |            |                             |  |
|---------------------------------------------------------------------------------|----------------------|------------------------------|----------------------------|------------|-----------------------------|--|
|                                                                                 |                      | ) \$01000  <mark>ж</mark>    | 2   🛛 🖪                    |            |                             |  |
| การตรวจสอบงานย่อย เปลี่ยน                                                       |                      |                              |                            |            |                             |  |
|                                                                                 |                      |                              |                            |            |                             |  |
|                                                                                 | <u> ชื่อ</u> ระ      | 1. ดร. สัญชัย นิลสุวรรณโฆษีเ | : รองศาสตราจารย์8 วิศวกรรม | เ ภาควิชา  | นิวเคลียร์เทคโนโลยี วิศวกรร |  |
| ค้นหาโดย                                                                        | กลุ่มพนักงาน F       | พนม.อุดหนุน เต็มเวลา         | ขอบเขตงานบุคคล             | 21 คณะวิศว | กรรมศาสตร์                  |  |
| 🗢 🏰 цера                                                                        | กลุ่มย่อย EE 🛛 17    | 7 ระดับ P6                   | อัตราเลขที่                | 5878       |                             |  |
| <ul> <li>เสิร์ชเฮลปรวม</li> <li>ศาที่ใช้ค้นหา</li> <li>การค้นหาวิสระ</li> </ul> |                      |                              | Chng                       | 13.07.2011 | DUJRUETAI                   |  |
|                                                                                 | งานย่อย              |                              |                            |            |                             |  |
|                                                                                 | ประเภทงานย่อย        | Z5 คะแนนสอบภาษ               | กอังกฤษ 🖺                  |            |                             |  |
|                                                                                 | วันที่ของงานย่อย     | 30.09.2011                   | 🕑 ดัวบ่งซี้การประมวลผ      | ล          | ชิ้นงานใหม่:                |  |
|                                                                                 | วันที่เดือน          |                              |                            |            |                             |  |
|                                                                                 | วันที่เดือน          | 30.05.2011                   |                            |            |                             |  |
|                                                                                 | เวลาล่วงหน้า/ตามหลัง |                              |                            |            |                             |  |
|                                                                                 | ข้อคิดเห็น           |                              |                            |            |                             |  |
|                                                                                 | 400 คะแนน            |                              |                            |            |                             |  |
|                                                                                 | TOEFL                |                              |                            |            |                             |  |
|                                                                                 |                      |                              |                            |            |                             |  |
|                                                                                 |                      |                              |                            |            |                             |  |

รูปที่ 16 หน้าจอแสดงข้อมูลตรวจสอบงานย่อยคะแนนสอบภาษาอังกฤษ

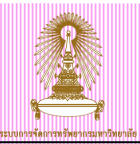

- ประเภทงานย่อย แสดง <u>Z5คะแนนสอบภาษาอังกฤษ</u>
- วันที่ของงานย่อย แสดง <u>วันที่หมดสัญญา</u>
- ดัวบ่งชี้การประมวลผล แสดง <u>ชิ้นงานใหม่</u>
- วันที่เตือน แสดง <u>วันที่ก่อนหมดสัญญา 4 เดือน</u>
- ข้อคิดเห็น บรรทัดแรก แสดง <u>คะแน้นที่บุคลากรสอบได้</u> เช่น 400 คะแนน หากบุคลากรไม่ได้ยื่นคะแนนสอบ แสดง <u>ไม่ส่งผลคะแนน</u>
- ข้อคิดเห็น บรรทัดสอง แสดง <u>ประเภทของคะแนนสอบ</u> โดยใช้ภาษาอังกฤษตัวพิมพ์ใหญ่ เช่น TOEFL หรือ CU-TEP เป็นต้น หากบุคลากรไม่ได้ยื่นคะแนนสอบจะไม่มีข้อมูลในส่วนนี้

| เษี<br>กลุ่มข้อมูล(I) แก้ไซ(E) ไปที่(G) พิเศษ | า <u>ษ(A)</u> สมม <sub>(Y)</sub> วิธีใช้( <u>H)</u>                                                                                                    | SAP |
|-----------------------------------------------|----------------------------------------------------------------------------------------------------|-----|
|                                               | B C C C C C C C C C C C C C C C C C C C                                                                                                    |     |
| การตรวจสอบงานย่อย เปลี่ยน                     | , and the second second s |     |
|                                               |                                                                                                    |     |
| <ul> <li></li></ul>                           | ชื่อ         รศ. ดร. สญชัย นิลสูงรรณโฆษิร์ รองศาสตราจารย์8 วิศวกรรม         ภาควิชานิเลลียร์เทคโนโลยี วิศวกรรม           กลุ่มหนักงาน         F         พแม.อุดหนุน เด็มเวลา         ขอบเขตงานบุคคล         21         คณะวิศวกรรมศาสตร์           กลุ่มปอย EE         17         หลับ P6         อัตราเลขที่         5878           Chng         13.07.2011         DUJRUETAI                                                                                                    |     |
|                                               | งานย่อย<br>ประเททงานย่อย Z5 คะแนนสอบภาษาอังกฤษ ปี<br>วันที่ของงานย่อย 30.09.2011 ตัวบ่งซี้การประมวลผล ⊉งานเสร็จสมบูรณ์แล้ว                                                                                                    |     |
|                                               | วันที่เดือน 30.05.2011<br>เวลาล่วงหน้า/ตามหลัง                                                                                                    |     |
|                                               | ชัยคิดเห็น<br>400 คะแนน<br>TOEFL                                                                                                    |     |

รูปที่ 17 หน้าจอบันทึกข้อมูลตรวจสอบงานย่อยคะแนนสอบภาษาอังกฤษ

#### ระบุค่าดังนี้

- ตัวบ่งชี้การประมวลผล ระบุ <u>งานเสร็จสมบูรณ์แล้ว</u>
- กดปุ่มบันทึก 📙